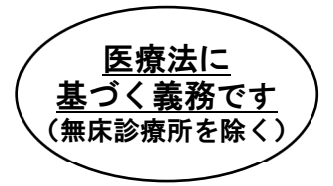

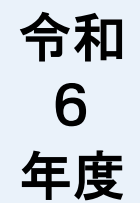

# 外来機能報告報告マニュアル

# 目 次

| 1. 外来機能報告制度について1                  |
|-----------------------------------|
| <b>1 – 1.外来機能報告制度の概要</b> 1        |
| <b>1 - 2. 報告対象となる医療機関の範囲</b> 4    |
| <b>1 - 3. 報告項目の考え方</b>            |
| 2. 報告の流れ                          |
| <br>2-1.報告様式の種類                   |
| <b>2 - 2. 報告までの流れ</b> 10          |
| <b>2 - 3. 報告における留意点</b>           |
| <b>2 - 4. 報告期限</b>                |
| <b>2 - 5. 報告結果の公開</b>             |
| 3. 報告項目の概要                        |
|                                   |
| <b>3 - 2. 報告様式2における報告項目の概要</b> 20 |
| 4. 具体的な報告手順                       |
| <b>4-1.報告様式等の入手</b>               |
| <b>4 - 2. 報告様式の記入・不備の確認</b>       |
| <b>4 - 3. 報告様式の提出</b>             |
| 5. 問い合わせ窓口                        |

# 令和6年9月

# 厚生労働省

#### 1. 外来機能報告制度について

#### 1-1. 外来機能報告制度の概要

外来機能報告制度は、令和3年5月に成立・公布された「良質かつ適切な医療を効率的に 提供する体制の確保を推進するための医療法等の一部を改正する法律」(令和3年法律第 49号)により、医療法(昭和23年法律第205号)が改正され、地域の医療機関の外来機 能の明確化・連携に向けて、データに基づく議論を地域で進めることを目的として創設され ました。

具体的には、対象となる医療機関が都道府県に対して、外来医療の実施状況を報告(外来 機能報告)し、当該報告を踏まえて、「協議の場」において、外来機能の明確化・連携に向 けて必要な協議を行います。協議の中では、「紹介受診重点外来」を地域で基幹的に担う医 療機関として、紹介患者への外来を基本とする医療機関(紹介受診重点医療機関)を明確化 することとしています。

さらに、都道府県では、医療機関の意向と協議の場での結論が最終的に一致したものに限 り、協議が整ったものとして、協議結果を取りまとめて公表します。地域における医療機関 の外来機能の明確化及び患者の流れの円滑化を図ることにより、外来患者の待ち時間の短縮 や勤務医の外来負担の軽減等に寄与することが見込まれています。

【紹介受診重点医療機関について】

紹介受診重点医療機関とは、医療法に基づき令和4年度から行われる外来機能報告等を踏まえ、 協議の場において協議を行い、その協議を踏まえ、紹介受診重点外来を地域で基幹的に担う医療機 関として都道府県が公表した医療機関です。

紹介受診重点医療機関の協議については、外来機能報告から整理された、医療機関ごとの紹介受 診重点医療機関となる意向の有無、紹介受診重点外来に関する基準の適合状況、外来医療の実施状 況、紹介・逆紹介の状況等を踏まえて議論することとしています。そのため、紹介受診重点外来に 関する基準を満たすことのみを以て紹介受診重点医療機関として公表されることはありません。

※ 200 床未満の病院や有床診療所、無床診療所であっても、基準を満たせば紹介受診重点医療機 関になることは可能です。

※ 地域医療支援病院や特定機能病院が、併せて紹介受診重点医療機関となることも可能です。

1

く参考>

○ 医療法(昭和 23 年法律第 205 号)(抄)

第三十条の三 (略)

2 (略)

七 外来医療に係る医療提供体制の確保に関する基本的な事項

3 (略)

第三十条の三の二 (略)

2 厚生労働大臣は、前条第二項第七号に掲げる事項を定め、又はこれを変更するために必要があると認めるときは、都道府県知事又は第三十条の十八の二第一項に規定する外来機能報告対象病院等若しくは第三十条の十八の三第一項に規定する無床診療所の開設者若しくは管理者に対し、厚生労働省令で定めるところにより、第三十条の十八の二第一項又は第三十条の十八の三第一項の規定による報告の内容その他の必要な情報の提供を求めることができる。

第三十条の十三 (略)

2 (略)

- 3 都道府県知事は、前二項の規定による報告の内容を確認するために必要があると認めるときは、市町村その他の 官公署に対し、当該都道府県の区域内に所在する病床機能報告対象病院等に関し必要な情報の提供を求めることが できる。
- 4 都道府県知事は、厚生労働省令で定めるところにより、第一項及び第二項の規定により報告された事項を公表し なければならない。
- 5 都道府県知事は、病床機能報告対象病院等の管理者が第一項若しくは第二項の規定による報告をせず、又は虚偽 の報告をしたときは、期間を定めて、当該病床機能報告対象病院等の開設者に対し、当該管理者をしてその報告を 行わせ、又はその報告の内容を是正させることを命ずることができる。
- 6 都道府県知事は、前項の規定による命令をした場合において、その命令を受けた病床機能報告対象病院等の開設 者がこれに従わなかつたときは、その旨を公表することができる。
- 第三十条の十八の二 病床機能報告対象病院等であつて外来医療を提供するもの(以下この条において「外来機能報 告対象病院等」という。)の管理者は、地域における外来医療に係る病院及び診療所の機能の分化及び連携の推進 のため、厚生労働省令で定めるところにより、次に掲げる事項を当該外来機能報告対象病院等の所在地の都道府県 知事に報告しなければならない。
  - 当該外来機能報告対象病院等において提供する外来医療のうち、その提供に当たつて医療従事者又は医薬品、
     医療機器その他の医療に関する物資を重点的に活用するものとして厚生労働省令で定める外来医療に該当するものの内容
  - 二 当該外来機能報告対象病院等が地域において前号の厚生労働省令で定める外来医療を提供する基幹的な病院又 は診療所としての役割を担う意向を有する場合は、その旨

三 その他厚生労働省令で定める事項

- 2 都道府県知事は、外来機能報告対象病院等の管理者が前項(第二号に係る部分を除く。)の規定による報告をせず、又は虚偽の報告をしたときは、期間を定めて、当該外来機能報告対象病院等の開設者に対し、当該管理者をしてその報告を行わせ、又はその報告の内容を是正させることを命ずることができる。
- 3 第三十条の十三第三項、第四項及び第六項の規定は、第一項の規定による報告について準用する。この場合において、同条第三項中「病床機能報告対象病院等」とあるのは「外来機能報告対象病院等」と、同条第六項中「前項」とあるのは「第三十条の十八の二第二項」と、「病床機能報告対象病院等」とあるのは「外来機能報告対象病院等」とあるのは「外来機能報告対象病院等」と読み替えるものとする。

- 第三十条の十八の三 患者を入院させるための施設を有しない診療所(以下この条において「無床診療所」という。)の管理者は、地域における外来医療に係る病院及び診療所の機能の分化及び連携の推進のため、厚生労働省 令で定めるところにより、次に掲げる事項を当該無床診療所の所在地の都道府県知事に報告することができる。
  - 一 当該無床診療所において提供する外来医療のうち、前条第一項第一号の厚生労働省令で定める外来医療に該当 するものの内容
  - 二 当該無床診療所が地域において前条第一項第一号の厚生労働省令で定める外来医療を提供する基幹的な診療所 としての役割を担う意向を有する場合は、その旨
- 三 その他厚生労働省令で定める事項。
- 2 第三十条の十三第三項及び第四項の規定は、前項の規定による報告について準用する。この場合において、同条 第三項中「病床機能報告対象病院等」とあるのは、「無床診療所」と読み替えるものとする。
- 第九十二条 (略)第三十条の十三第五項又は第三十条の十八の二第二項の規定による命令に違反した者は、三十万 円以下の過料に処する。

○ 医療法施行規則(昭和 23 年厚生省令第 50 号)(抄)

- 第三十条の三十三の十二 法第三十条の十八の二第一項第一号に規定する厚生労働省令で定める外来医療は、その提供に当たって医療従事者又は医薬品、医療機器その他の医療に関する物資を重点的に活用する入院医療と連続して同一患者に対して提供される外来医療その他の厚生労働大臣が定める外来医療とする。
- 第三十条の三十三の十三 法第三十条の十八の二第一項第三号及び法第三十条の十八の三第一項第三号に規定する厚 生労働省令で定める事項は、当該外来機能報告対象病院等又は当該無床診療所による地域における外来医療 に規定する外来医療を除く。)の実施状況に係る事項並びに人員の配置及び医療機器等の保有状況その他の必要な 事項とする。

第三十条の三十三の十四 都道府県知事は、法第三十条の十八の二第三項及び第三十条の十八の三第二項の規定により準用する法第三十条の十三第四項の規定により、法第三十条の十八の二第一項及び第三十条の十八の三第一項の規 定により報告された事項について、インターネットの利用その他適切な方法により公表しなければならない。

※ 法律上は、医療機関から都道府県知事にご報告いただくこととなっていますが、事務作業の効率化のため、厚生 労働省は株式会社三菱総合研究所に、制度運営事務局業務等を一部業務委託しています。

#### 1-2.報告対象となる医療機関の範囲

#### 1)報告対象となる医療機関

病床機能報告対象病院等(令和6年7月1日時点で一般病床・療養病床を有する病院及び 有床診療所(診療所・歯科診療所))は、報告対象です。

ただし、病床機能報告対象病院等で外来機能を有さないために回答が困難な項目は、外来 機能報告項目を全てゼロで報告し、選択肢項目ではその他をご選択ください。また、報告様 式の最終ページの「その他、ご報告にあたっての特記事項【自由記入欄】」に外来機能を有 さない旨を記載してください。

無床診療所についても、令和6年度は、紹介受診重点外来を行っている蓋然性の高い無床 診療所のうち、当該報告を行う意向があらかじめ確認された無床診療所は、報告対象となり ます。

#### 2) 報告対象外となる医療機関

以下に該当する医療機関については、報告対象外となります。令和6年度病床機能報告の 実施依頼があった医療機関において報告対象外に該当する場合は、令和6年度病床機能報告 報告マニュアル<②手順編>「2-2.報告までの流れ病床機能報告に関する作業の概要」 をご覧いただきG-MISサイトより申請してください。

#### a. 特定の条件に該当する医療機関

- の 刑事施設等や入国者収容所等の中に設けられた医療機関や皇室用財産である医療機関
   (宮内庁病院)
- 〇 特定の事業所等の従業員やそのご家族の診療のみを行う医療機関であって、保険医療機関でないもの(地域における医療機関の外来機能の明確化・連携の推進の対象とはならないものであるため、外来機能報告を省略しても差し支えありません。)
  - ※ 一般開放している場合は、自衛隊病院等であっても報告対象となります。

#### b. 休院・廃院済又は令和7年3月31日までに休院・廃院予定である医療機関

#### c. 令和6年7月2日以降に新たに開設した医療機関

#### 1-3.報告項目の考え方

1) 紹介受診重点外来の実施状況

紹介受診重点外来の機能に着目して、紹介患者への外来を基本とする医療機関である紹介 受診重点医療機関を明確化することとします。

具体的には、以下の①~③のいずれかの外来について、紹介受診重点外来とします。

- ① 医療資源を重点的に活用する入院の前後の外来
  - 次のいずれかに該当した入院を「医療資源を重点的に活用する入院」とし、その前後 30日間の外来の受診を、「紹介受診重点外来」を受診したものとする(例:がんの手 術のために入院する患者が術前の説明・検査や術後のフォローアップを外来で受けた 等)。
  - Kコード(手術)を算定
  - Jコード(処置)のうちDPC入院で出来高算定できるもの(※1)を算定
     ※1:6000 ml以上の熱傷処置、慢性維持透析、体幹ギプス固定等、1000 点以上
  - ▶ Lコード(麻酔)を算定
  - DPC算定病床の入院料区分
  - 短期滞在手術等基本料3を算定
- ② 高額等の医療機器・設備を必要とする外来
  - 次のいずれかに該当した外来の受診を、「紹介受診重点外来」を受診したものとする。
  - 外来化学療法加算を算定
  - 外来腫瘍化学療法診療料を算定
  - 外来放射線治療加算を算定
  - 短期滞在手術等基本料1を算定
  - Dコード(検査)、Eコード(画像診断)、Jコード(処置)のうち地域包括診療料
     において包括範囲外とされているもの(※2)を算定
     ※2:脳誘発電位検査、CT 撮影等、550 点以上
  - ▶ Kコード(手術)を算定
  - Nコード(病理)を算定
- ③ 特定の領域に特化した機能を有する外来(紹介患者に対する外来等)
  - 次の外来の受診を、「紹介受診重点外来」を受診したものとする。
  - 診療情報提供料(I)を算定した 30 日以内に別の医療機関を受診した場合、当該 「別の医療機関」の外来

#### 2) 地域の外来機能の明確化・連携の推進のために必要な事項

NDB(レセプト情報・特定健診等情報データベース)で把握できる項目のうち、地域の外 来機能の明確化・連携の推進のために必要な外来・在宅医療・地域連携の実施状況について 医療機関から都道府県に報告を行うこととしました。

具体的な報告項目と当該項目の考え方は以下の通りです。

| 報告項目         | 参考とする考え方                      |
|--------------|-------------------------------|
| 生活習慣病管理料     | 生活習慣病の患者に対する総合的な医療            |
| 特定疾患療養管理料    | かかりつけ医師による医療                  |
| 糖尿病合併症管理料    | 糖尿病の患者の合併症に対する継続的な医療          |
| 糖尿病透析予防指導管理料 | 糖尿病の患者に対する多職種共同による医療          |
| 機能強化加算       | かかりつけ医機能を有する医療機関における医療        |
| 小児かかりつけ診療料   | かかりつけ医による継続的、全人的な医療           |
| 地域包括診療料      | 複数の慢性疾患を有する患者に対する継続的、全人的な医療   |
| 地域包括診療加算     | 複数の慢性疾患を有する患者に対する継続的、全人的な医療   |
| 往診料          | (定期的、計画的ではない)患者等の求めに応じ、可及的速やか |
|              | に実施される医療                      |
| 在宅患者訪問診療料(I) | 在宅医療                          |
| 在宅時医学総合管理料   | 在宅医療                          |
| 施設入居時医学総合管理料 | 在宅医療                          |
| 診療情報提供料(I)   | 医療機関間や保険医療機関と保健・福祉関係機関の連携     |
| 連携強化診療情報提供料  | 医療機関間の連携                      |
| 地域連携診療計画加算   | 医療機関間の連携                      |
| がん治療連携計画策定料  | がん治療に関わる医療機関間の連携              |
| がん治療連携指導料    | がん治療に関わる医療機関間の連携              |
| がん患者指導管理料    | がん患者に対する多職種共同による医療            |
| 外来緩和ケア管理料    | 緩和ケアを要する患者に対する多職種共同による医療      |

#### 2. 報告の流れ

#### 2-1. 報告様式の種類

ご提出いただく報告様式は、「報告様式1」及び「報告様式2」の2種類です。 業務効率化等の観点から、可能な限り医療機関等情報支援システム(G-MIS)上の WEB フォームにて報告をお願いします。報告には Windows OS 搭載の PC をご使用ください。 紙媒体を希望される医療機関は、個別に申請をお願いします。

なお、決裁等のために印刷して活用いただけるよう、G-MIS 上の WEB フォームで入力し た報告内容の PDF ファイルをダウンロードすることができます(※)。詳細は下記の【PDF ファイルのダウンロード方法】をご参照ください。ダウンロードした PDF ファイルは ZIP フ ァイルに圧縮されているので、ダウンロード後に手元で解凍してください。ただし、 Windows OS 以外の場合、また、WEB ブラウザのバージョンが古い場合、PDF ファイルの 出力が正常に動作しないことがあります。

※PDF ファイルのダウンロードが可能なブラウザは以下の通りです

- MICROSOFT® EDGE CHROMIUM
- GOOGLE CHROME™
- MOZILLA® FIREFOX®

| 報告様式の種類  | 報告項目                                                                                      |
|----------|-------------------------------------------------------------------------------------------|
| 報告様式1    | <ul> <li>Ⅰ 「紹介受診重点医療機関」となる意向の有無</li> <li>Ⅱ 地域の外来機能の明確化・連携の推進のために必要なその<br/>他の事項</li> </ul> |
| 報告様式2(※) | <ul> <li>Ⅰ 紹介受診重点外来の実施状況</li> <li>Ⅱ 地域の外来機能の明確化・連携の推進のために必要なその<br/>他の事項</li> </ul>        |

- ※ オンライン又は電子媒体(フレキシブルディスク(FD)、光ディスク(MO)、光ディスク(CD-R))を 用いて、電子レセプトによる請求を行っている医療機関では、報告様式にあらかじめレセプト集計結果が 記載(プレプリント)されます。ただし、
  - ・ 令和6年5月以降に、令和5年4月から令和6年3月診療分を月遅れ分として請求している医療機関
  - ・ 紙レセプトにより請求を行っている医療機関

等では、プレプリントされません。

【PDF ファイルのダウンロード方法】

① G-MIS のホーム画面より [外来病床機能報告] をクリックすると外来機能報告リストビュー 画面が表示されますので、PDF ファイルをダウンロードしたい報告様式をクリックしてくだ さい。

| 厚生労働省 G-MIS ホーム 1 医療機関等情報支援システム                                                                                                    | ⊘ このダッシュボードを1分以内に複数                                                        | 回更新することはできません。 🗙ワードを入力してくだ           | でさい Q 例床積合試験ユーザ0…   |  |
|----------------------------------------------------------------------------------------------------|----------------------------------------------------------------------------|--------------------------------------|---------------------|--|
| 各種資料<br>総告マニュアル<br>総告博式,福昭・記入要領                                                                                                    |                                                                            |                                      |                     |  |
| 病は、外気機構構成、酸合センマーム<br>以てつき高くの認識機能で高機能が発展、分果機能設置、熱合セフォーム<br>別に、小点機能を認定、調合セフィーム<br>・ 数値に含めて空気機能の自含<br>・ 認知に含い空気機能の自含<br>・ 密調に注意<br>・ 常果具し体験<br>都合化気について<br>・ 未水成素: em品が外成されていない状態です。耐熱振振に減み、<br>・ (物成本: em品が外成されていない状態です。耐熱振振に減み、<br>・ (物成本: em品が外成されていない状態です。可容力の自らに | がう単構してください。<br>朝島頃回の入力をお願いします。<br>10. (時間・パシン)から独特を続いします。<br>取実しの現在を続いします。 | 「 <b>タイトル」</b> の報告様式<br>と、各報告様式の作成画i | 名をクリックする<br>面に移ります。 |  |
| ※病床・外果機能報告が報告対象外の場合、一部のグラフは振調され                                                                                                    | natulo.                                                                    |                                      |                     |  |
| すべて選択                                                                                                    |                                                                            |                                      |                     |  |
| タイトル                                                                                                    | 病床・外来管理番号                                                                  | エラーあり/なし                             | 報告状況                |  |
| [                                                                                                    |                                                                            | なし                                   | 報告済み                |  |
| すべて表示                                                                                                    |                                                                            |                                      |                     |  |
| すべて選択                                                                                                    |                                                                            |                                      |                     |  |
| タイトル                                                                                                    | 病床·外采管理器号                                                                  | エラーあり/なし                             | 報告状況                |  |
|                                                                                                    |                                                                            | なし                                   | 報告済み                |  |
| すべて表示                                                                                                    |                                                                            |                                      |                     |  |
| ダッシュポード     病体・外来機能報告ダッシュボード(医療 更新日 20230905 1034 病体結合試験ユーザ0 6として参照                                                                                                    | 接[]]                                                                       |                                      | 更新                  |  |

外来機能報告リストビュー画面

※画面のイメージは実際と異なる可能性があります。

② 右上の [帳票出力] ボタンをクリックしてください。

#### 報告様式詳細画面(例:報告様式2)

| 時床機能報告様式2<br>令和6年度_病                | 報告簿歷 帳票出力                                                         |
|-------------------------------------|-------------------------------------------------------------------|
| 基本原エラー件数 病検原エラー件<br>0 0             |                                                                   |
| ナビゲーションメニュ<br>ー<br>リンクを押すと見出しに移動します | 回 編集     × キャンセル     白 保存       貴院名:     住所:     電話番号: 病床・外来管理番号: |
| 2. 病棟コード・病棟名                        | 1. 甚本情報           1. 医療機関名                                        |
|                                     | 黄院名                                                               |
|                                     | 黄院名 (訂正用)                                                         |
|                                     | ※表示されている鼻病名が強っている場合、正しい名称を記入してください<br>病床・外来管理器号                   |
|                                     | 2. 医療機関住所                                                         |
|                                     | 郵便番号<br>〒 -                                                       |
|                                     | 都道府県                                                              |
|                                     | 住所                                                                |

③ [ZIP ファイルダウンロードボタン]をクリックしてください。

帳票に数値の「0」を表示しないにチェックをいれると、出力される帳票において、「0」 で登録されている数値項目を空白で表示することができます。必要に応じてご活用くださ い。

| ・<br>・<br>・<br>・<br>第床機能報告様式2<br>令和6年度_病床機能報                     | 告制度 様式2                                                                                                    |                                                                                                    |                  | 報告穩歷 橫票出力 |
|------------------------------------------------------------------|----------------------------------------------------------------------------------------------------|----------------------------------------------------------------------------------------------------|------------------|-----------|
| 基本票エラー件数 病検票エラー作<br>0 0                                          | +数 手術票エラー件数<br>0                                                                                                    | 全身()(印象東エラー件数 報告状況<br>0 報告済み                                                                                                    |                  |           |
| <u>2</u> 4777 71(1777 72                                         |                                                                                                    | ZIPファイル出力                                                                                                    |                  |           |
| <b>ナビゲーションメニュ</b><br>リンクを押すご見出した移動します<br>1. 基本情報<br>2. 病棟コード・病棟名 | <ul> <li>● 読名: 仕所:</li> <li>1. 基本情報</li> <li>1. 医激機関名</li> <li>● 読名</li> <li>● 読名(訂正用)</li> <li>※ 読示されている現代名が<br/>病床・外来管理器号</li> </ul> | 以下のファイルを21P化してダウンロードします。<br>※編集中の項目度保存するまで反映されません。<br>また、ファイル名に設定される日時は「21Pファイルダウンロード」ボタン停下<br>2Pファイルダウンロード中に報告データが変更された場合には<br>変更万反映された状態で出力される可能性もございますのでご注意ください。<br><b>病床 様式23病様</b> 栗<br>※病様栗は、登録した病様ごとにファイルが作成されます。<br>上記ファイルをダウンロードする場合は「21Pファイルダウンロード<br>元の画面に戻る場合は「キャンセル」ボタンを押してください。<br>「低原すると値が「0」で登録されている数値項目を空ロで表示します) | 時刻です。<br>:」ボタンを、 |           |
|                                                                  | 2. 医療機関住所                                                                                                    | ♥, ZIPファイルダウンロード                                                                                                    | × キャンセル          |           |
|                                                                  | 郵供笛号<br>〒 -                                                                                                    |                                                                                                    |                  |           |
|                                                                  | 都道府県                                                                                                    |                                                                                                    |                  |           |
|                                                                  | 住所                                                                                                    |                                                                                                    |                  |           |

ZIP ファイル出力画面

※画面のイメージは実際と異なる可能性があります。

④ [OK] ボタンをクリックしてください。報告様式の詳細画面に戻ると Windows のダウンロ ードフォルダに ZIP ファイルが保存されています。

| ● <sup>東京和60日告報式2</sup><br>令和5年度病床結合試験06_1 | 丙床概能報告制度 様式2 |                                                                                                    |  |
|--------------------------------------------|--------------|----------------------------------------------------------------------------------------------------|--|
|                                            |              |                                                                                                    |  |
|                                            |              |                                                                                                    |  |
|                                            |              |                                                                                                    |  |
|                                            |              |                                                                                                    |  |
|                                            |              | ダウンロード確認<br>11100007,原来,嘲笑,原用描色が知り6,2003090510371539をダウンロードします。<br>で<br>10000000,のほうには、111-000 1000 1000 1000 1000 1000 1000 1 |  |
|                                            |              |                                                                                                    |  |

#### 2-2. 報告までの流れ

報告様式1、報告様式2の入手方法と提出方法(概要)は以下の通りです。詳細は該当ペ ージを参照してください。

|                   | _             | 入手方法                | 提出方法                |
|-------------------|---------------|---------------------|---------------------|
| G-MIS上のWEBフォームからの |               |                     | G-MIS上で報告           |
| 報告を希望する医療機関(推     | $\Rightarrow$ | _                   | 「4-3 1)G-MIS上で報告する場 |
| 奨)                | ]             |                     | 合」参照                |
| 紙の報告様式を発明する医療機    |               | 紙媒体入手希望申請書を提出       | 記入済の紙媒体を返信用封筒にて郵    |
| 風                 | $\Rightarrow$ | 「4-1 2)紙媒体での報告を希望する | 送「4-32)紙媒体の報告様式で報   |
|                   |               | 場合」参照               | 告する場合」参照            |

## 外来機能報告に関する作業の概要

1. 報告方法

- ・報告方法にはG-MIS上のWEBフォーム経由での提出と紙媒体での提出の2通りあります。可能 な限りG-MIS上のWEBフォームからの提出をお願いします。
- ・ 深夜2:00~5:00はシステムのメンテナンスが行われるため病床・外来機能報告のG-MIS上での入力をお控えください。システムメンテナンス中に病床・外来機能報告を入力されると入力内容が正常に反映されない可能性があります。

#### 2. 報告様式と報告期限の全体像

#### ※報告様式1と報告様式2でそれぞれ報告期間が異なります。ご注意ください。

| 報告様式           | 報告様式1、報告様式2                        |
|----------------|------------------------------------|
| 報告期間<br>(提出期限) | 報告様式1: <b>令和6年10月1日~11月30日</b>     |
|                | 報告様式2: <b>令和6年11月1日(予定)~11月30日</b> |
|                | ※提出された報告内容において疑義が確認された場合、厚生労働省「令   |
|                | 和6年度 病床・外来機能報告」事務局(以下「制度運営事務局」と言   |
|                | う。)から問い合わせ及び修正依頼を行うことがあります。        |

#### 3. 作業フローの全体像

| STEP 1 ~本日よりご対応いただきたいこと~                                                                                                    |                                                  |
|----------------------------------------------------------------------------------------------------|--------------------------------------------------|
| ・ 下記のA、Bのいずれかに該当するかどうかを確認してください。                                                                                                    |                                                  |
| A:報告対象医療機関に該当しない場合(注1)<br>B:インターネット環境が整っていない等の事情によりG-MIS上のW<br>ができず、紙媒体での報告を希望する場合                                                                            | /EBフォームからの報告                                     |
| ・ 該当する場合は、それぞれ以下のご対応をお願いします。                                                                                                    |                                                  |
| Aに該当:11月15日までに下記①あるいは②のいずれかを行ってくだ<br>①G-MISサイト上で申請してください。詳細は下記の【G<br>医療機関申告の申請方法】をご覧ください。<br>②G-MISサイトを使用できない場合は問い合わせ窓口(集<br>ください。                            | ださい。<br>i-MISサイト上の報告対象外<br>JI度運営事務局)までご連絡        |
| Bに該当:「令和6年度 病床・外来機能報告 紙媒体入手希望申請書」                                                                                                    | をご提出ください。(注2)                                    |
| (注1)報告対象医療機関の定義については、「1 − 2 2)報告対象外となる医療機<br>(注2)紙媒体資料の発送までに5~10営業日程度要する場合があるため紙媒体入手行<br>ってください。また、申請の時期に関わらず報告様式2は11月4日以降の発送<br>いては「紙媒体入手希望申請書記入要領」をご参照ください。 | 関」をご参照ください。<br>希望申請は10月27日までに行<br>&となります。記入方法等につ |

STEP 2 ~10月1日よりご対応いただきたいこと~

報告様式1の報告の受付を開始します。

- ・ 10月1日に、WEBフォームを開設します。業務効率化等の観点から、可能な限りG-MIS上の WEBフォームを用いて報告をお願いします。
- ・ G-MISにアクセスし入力作業を開始してください。G-MIS上での提出も可能です。

**STEP3** ~11月1日(予定)よりご対応いただきたいこと~

・報告様式2の報告の受付を開始する予定です。報告様式1と同様に可能な限りG-MIS上のWEB フォームを用いて報告をお願いします。

| <ul> <li>STE</li> <li>・報告様</li> <li>・提出す<br/>頼を行</li> <li>【G-MIS サー</li> <li>① G-MIS<br/>画面が引<br/>ださい。</li> </ul> | P4     ~11月30日       様式1・2共に11月3       された報告内容においていた。       ううことがあります。       イト上の報告対象をのホーム画面より       表示されますので、                                                        | 日までにご対応いたた<br>30日までに必須項目の<br>いて疑義が確認された<br>外医療機関申告の申<br>[外来機能報告] ジ<br>[病床・外来機能 | ぎきたいこと〜<br>の入力を完了し、提出<br>き場合、制度運営事務<br>き請方法】<br>をクリックすると外<br>と報告 問合せフォ | 出をお願いします。<br>局から問い合わせ及び<br>ト来機能報告リストt<br>ーム]をクリックし      | で修正依<br>ビュー<br>してく |
|----------------------------------------------------------------------------------------------------|----------------------------------------------------------------------------------------------------|--------------------------------------------------------------------------------|------------------------------------------------------------------------|---------------------------------------------------------|--------------------|
|                                                                                                    |                                                                                                    | 外来機能報告リス                                                                       | 、トビュー画面                                                                |                                                         |                    |
| アクロック G-<br>医療機関等情報支援                                                                                             | MIS ホーム 調査 v お知らせ                                                                                                    | お問合せ FAQ レポート V                                                                | 医療機関マスタ                                                                | 検索キーワードを入力してください                                        | Q 未設定              |
| La Lin VALANTY IN TAX LOS                                                                                         | 病床・外来機能報告 読合せフォーム<br>以下の連絡が必要な医療限制にすべた。<br>中にくのは実際規模 部分はフォーム                                                                                                    | フォームから申請してください。                                                                |                                                                        |                                                         |                    |
|                                                                                                    | ・黄道: 理会<br>・黄道: 理会<br>・電気(必要)<br>総合(気気について<br>・水内点: 総合が45点されていない状態です。終音高度<br>・作点は: 総合が45点されのが感です。44日高高<br>・総合(気気): 総合が完了している状態です。4日面を<br>・総合(気気): 総合が完了している状態です。4日を行う | に進み、統合項目の入力をお願いします。<br>目を入力し、「将日ボタン」から登録をお願いします。<br>毎台は、取用しの実施をお願いします。         | [ <b>病床・外来機能</b><br>リックすると、病<br>ォームに移ります                               | <b>報告 問合せフォーム</b> ]を <sup>、</sup><br>床・外来機能報告 問合せ〕<br>。 | ク<br>フ             |
|                                                                                                    | ※病床・外来機能報告が報告対象外の場合、一部のグラフは<br>すべて選択                                                                                                    | 描画されません。                                                                       | i                                                                      |                                                         |                    |
|                                                                                                    | タイトル                                                                                                    | 病床・外来領理描号                                                                      | <b>エラーあり/なし</b><br>なし                                                  | 報告状況<br>未作成                                             |                    |
|                                                                                                    | すべて表示                                                                                                    |                                                                                |                                                                        |                                                         |                    |
|                                                                                                    | すべて選択<br>タイトル                                                                                                    | 病床·外來管理斷号                                                                      | エラーあり/なし                                                               | 報告状況                                                    |                    |
|                                                                                                    |                                                                                                    |                                                                                | なし                                                                     | 作成中                                                     |                    |
|                                                                                                    |                                                                                                    |                                                                                |                                                                        |                                                         |                    |
|                                                                                                    | 「第床・外来機能報告ダッシュボード<br>更新日 2023/08/25 19:08 未設定として参照                                                                                                    | (医療機関)                                                                         |                                                                        | 更新 🔻                                                    |                    |
|                                                                                                    | 紹介受診重点外来割合                                                                                                    | 50<br>#                                                                        | 23介率・逆紹介率                                                              | ×                                                       |                    |
|                                                                                                    |                                                                                                    |                                                                                |                                                                        |                                                         |                    |
|                                                                                                    |                                                                                                    |                                                                                | ※画面のイメー                                                                | ジは実際と異なる可能性があり                                          | ます。                |
|                                                                                                    |                                                                                                    |                                                                                |                                                                        |                                                         |                    |
|                                                                                                    |                                                                                                    |                                                                                |                                                                        |                                                         |                    |
|                                                                                                    |                                                                                                    |                                                                                |                                                                        |                                                         |                    |
|                                                                                                    |                                                                                                    |                                                                                |                                                                        |                                                         |                    |
|                                                                                                    |                                                                                                    |                                                                                |                                                                        |                                                         |                    |
|                                                                                                    |                                                                                                    |                                                                                |                                                                        |                                                         |                    |
|                                                                                                    |                                                                                                    |                                                                                |                                                                        |                                                         |                    |
|                                                                                                    |                                                                                                    |                                                                                |                                                                        |                                                         |                    |
|                                                                                                    |                                                                                                    |                                                                                |                                                                        |                                                         |                    |
|                                                                                                    |                                                                                                    |                                                                                |                                                                        |                                                         |                    |
|                                                                                                    |                                                                                                    |                                                                                |                                                                        |                                                         |                    |
|                                                                                                    |                                                                                                    |                                                                                |                                                                        |                                                         |                    |

| 2 | <ul> <li>病床・外来機能報告 問合せフォームにて[新規]ボタンをクリックしてください。登録いただいた問い合わせは全て表示されます。なお、対応状況が「3:完了」の問い合わせは修正できません。</li> <li>対応状況は、下記のパターンがございます。</li> <li>1:未対応</li> <li>制度運営事務局がまだ登録内容を確認していない状態です。</li> <li>(登録内容編集可能)</li> <li>2:対応中</li> <li>制度運営事務局が登録内容を確認し、対応を行っている状態です。</li> <li>(登録内容編集可能)</li> <li>3:完了</li> <li>登録者に連絡が行われ、問い合わせが終了している状態です。</li> <li>(登録内容編集不可)</li> </ul>                                                                                                    |
|---|----------------------------------------------------------------------------------------------------|
|   | 病床・外来機能報告 問合せフォーム                                                                                                    |
|   | ホーム       百日 ∨       各種模型・総合作成       お知らせ       医療法人事果報告書等経営情報等確認       その他 ∨       独由キーワードを入力してください       Q         町区・船会の入加CDUT       「風味・粉焼根紙筒の毎頃に換するお聞合せのみ受け付けております、<br>それいいいめいのシステムにはずるお聞合せつみ受け付けております、<br>それいいいのかったしたいのはのシステムにはずるお聞合せつよったのからお聞いいます。       の       原規<br>すべてご提択       ●       の       原規<br>の一       の       原規<br>のまではないのは、分光機能得当       原合せフォーム・意か時に更新されました       原規<br>の       の       の |
|   | <b>[新規]ボタン</b> をクリックすると、病床・外来<br><sub>表示する項目はありません。</sub><br>機能報告 問合せ内容選択画面に移ります。                                                                                                    |
|   | ※画面のイメージは実際と異なる可能性があります。                                                                                                    |
|   |                                                                                                    |
|   |                                                                                                    |
|   |                                                                                                    |
|   |                                                                                                    |

- ③ 病床・外来機能報告 問合せ内容選択画面にて「2.報告対象外医療機関申告書」を選択し、[次へ]ボタンをクリックしてください。[キャンセル]ボタンをクリックすると画面が閉じます。
  - 1:質疑・照会(使用期間:令和6年9月20日~令和7年1月31日23:59) 病床・外来機能報告の報告項目について疑義が発生した場合にこちらから制度運営事 務局にご連絡ください。
  - 2:報告対象外医療機関申請書(使用期間:令和6年9月20日~11月15日23:59) 自院が病床・外来機能報告の報告対象外である場合にこちらから制度運営事務局にご 連絡ください。
  - 3:差戻し依頼(使用期間:令和6年12月2日~12月26日23:59) 病床・外来機能報告の報告結果を申請すると、差戻しを行わない限り修正することが できません。再編集を行いたい場合は、こちらから制度運営事務局にご連絡くださ い。

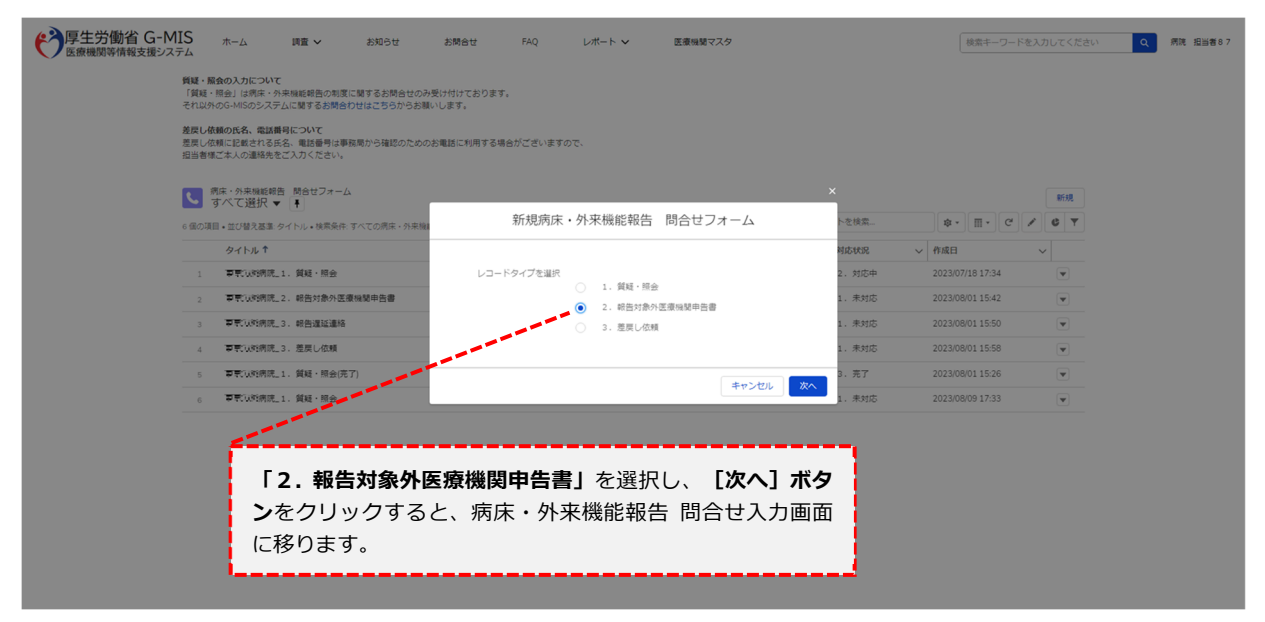

病床・外来機能報告 問合せ内容選択画面

- ④ 病床・外来機能報告 問合せ入力画面にて各項目を入力し、 [保存] ボタンをクリックしてください。保存時に、入力内容のチェック処理がかかります。エラーが表示された際は、エラー内容を確認し、入力内容の修正をお願いします。一度、病床・外来機能報告問合せフォームに登録いただいた内容は削除できません。誤登録等の理由で病床・外来機能報告問合せフォームの内容を取り消ししたい場合は、病床・外来機能報告問合せフォームの「1. 質疑・照会」よりご連絡ください。
  - ※ 見出し項目先頭に(\*)がある項目(氏名(ふりがな)、氏名、電話番号)は入力必須

<sup>※</sup>画面のイメージは実際と異なる可能性があります。

| Fムに関するお問合わせ<br>告 問合せフォーム<br>・対応状況<br>1. 未対応                                                                                                    | - 心須信報        |
|----------------------------------------------------------------------------------------------------|---------------|
| 告 問合セフォーム<br>*対応状況<br>1. 未対応                                                                                                    | = (2)%(1)(*)( |
| 1. #200                                                                                                    |               |
|                                                                                                    | *             |
| タイトル・検索条件:すべ<br>基本情報                                                                                                    |               |
| <ul> <li>         ・氏名 (ふりがな)     </li> </ul>                                                                                                    |               |
| •E&                                                                                                    |               |
|                                                                                                    |               |
| <b>部署名</b>                                                                                                    |               |
| - 単純素の / リノマン もり )                                                                                                    |               |
| - NLIZ語 19 0 (1 ノン/なし)                                                                                                    |               |
| FAX (リイブンなし)                                                                                                    |               |
|                                                                                                    |               |
| e-mail                                                                                                    |               |
|                                                                                                    |               |
| 令和5年7月1日時点における貴院の状況についてご記入ください。                                                                                                    |               |
| * ③病院・ 4 床 診療所の種別                                                                                                    |               |
| 「会」「影响完全たは思想病定の許可病定の有效                                                                                                    |               |
| <b>必須頂日</b> を入力し、 <b>「保友」ボクン</b> を/                                                                                                    | ケロックすると       |
| 病床・外来機能報告問合け詳細面面に                                                                                                    | 「移ります。        |
|                                                                                                    |               |
| や和5年7月1日時点における貴院の状況についてご記入ください。                                                                                                    |               |
| は病床・外未機能解告の制度に開<br>MISのシステムに関するお問合わせ<br>・②病院・有床珍珠所の借別                                                                                                    |               |
| なし ▼<br>外来風影響告 問合ゼフォーム ・パーショウェウトは回席点中の上回席走の上日                                                                                                    |               |
| C選択▼ ★                                                                                                    |               |
| び詰え基準 タイトル・観楽条件:すべ ③ [上記2の府司病床が「1. 有り」の場合] 許可病床数 (一<br>設売床)                                                                                                    | 二の小人下を検索      |
| 4 NJ T V 資源:                                                                                                    | → 最終更新日       |
| <ol> <li>LLI23の計可病床が「1.有り」の場合】計可病床数(復<br/>獲病床)</li> </ol>                                                                                                    |               |
| <ul> <li>ク.1 トロホットに可能定法にくて、 オロレッチョン あたの(HD)</li> </ul>                                                                                                    |               |
| <ul> <li>・ はし・・・</li> <li>・ なし・・・</li> </ul>                                                                                                    |               |
| 運動関係にあるすべての項目を参照                                                                                                    |               |
| 休読・開院または全計可病床を返還(無床診療所への称行)の<br>実施(予定)年<br>(特定)月                                                                                                    |               |
|                                                                                                    | ·             |
|                                                                                                    |               |
| 令和5年度病床・外来機能報告で該当する医療機関権別を選択してくたさい。<br>会約5年度産生、外生物が統定プロにまえな産績時間の地球リアイださい。                                                                                                    |               |
| 1983 - Halliner - Stationer - Stationer | •             |
| その他                                                                                                    |               |
|                                                                                                    | -             |
| キャンセル 保存 & 新規 保存                                                                                                    |               |
|                                                                                                    |               |
|                                                                                                    | じゅうちょう        |

病床・外来機能報告 問合せ詳細画面にて登録内容を確認してください。登録内容を修 (5) 正する場合は[編集]ボタンをクリックすると病床・外来機能報告 問合せ入力画面に 戻ります。登録内容に修正がない場合は、ブラウザのタブを閉じてください。 タブを閉じる際には、誤って Windows のブラウザを閉じないようご注意ください。 病床・外来機能報告問合せ詳細画面 調査 イ 各種調査・報告作成 25知らせ 医療法人事業報告書等経觉情報等確認 お問合せ FAQ その他 🗸 検索キーワードを入力してください ٩ (病床・分末精総設告 問合せフォーム 申請番号-00001039 MCT HIS 州市北京 1. 未対応 基本信報 角斑名 的床·外来转增重行 彩使用号 4.85 氏名(ふりがな てすとかろう 登録内容を修正する場合は [編集] ボタンをクリックすると、病 氏名 テスト太郎 床・外来機能報告問合せ入力画面に戻ります。 が末名 テスト部署 電話曲号 ひいイラ 012011112222 012011112222 1 test@g-mis.com 令和5年7月1日時点における貴诜の状況についてご記入ください。 (1) 病院 1. 時間 ②一般時度または爆発用水の許可用水の目無 1. 有り ① (1.82の許可用水が「1. 買り」の目台) 許可用水板 (一般用水) 100 () (1/2)/07/29/82/(1, %))/0/23)/7/29/828/(9/26/82) 50 50 ※【1122の許可執係が「1、有り」の場合】貴信の状況 3、体院・廃院、全許可保保の返還の実施(予定)なし 休院・後院または全許可納床を返還(無床認道 +) の実施(チョ)年 休信・境営正たは全許可納床を返還(無床診療所への移行)の実施(予定)月 令和5年度病床,外来機能報告で該当する医療機関種別を選択してください。 令和5年度時度・外央機能報告では当する原準機関種別を送出してください 6.上記のいずれにも該当しない ◎上記の回答で条件に当てはまる場合、令和5年度病床・外来編能報告は「報告対象外」となります。 地球,外来拖能给否约检查对原 利亚 最强对象 その他 得号 ● テスト保考 ※画面のイメージは実際と異なる可能性があります。 申告完了については病床・外来機能報告問合せフォームよりご確認ください。 **(6**)

#### 2-3. 報告における留意点

報告期間内の場合、報告様式提出後でも修正することが可能です。詳細は外来機能報告確認・記入要領の「1.報告の概要(2)報告様式の作成・提出の進め方」をご覧ください。報告期間終了後、令和7年1月31日までに修正の必要が生じた場合は病床・外来機能報告問合せフォームの「1.質疑・照会」または電話で制度運営事務局までご連絡ください。
 ※ 同一医療機関から報告期間内に複数回の報告があった場合、最後にご報告いただいた情報を最終の報告内容とします。

#### 1) 報告様式1における留意点

報告様式1は、病院・有床診療所・無床診療所の種別によらず、共通の報告様式です。 ただし、有床診療所・無床診療所では回答が任意の項目や、病床機能報告での回答により 外来機能報告では省略可能な項目等があります。病院・有床診療所・無床診療所の種別によ って報告内容が異なりますので、ご注意ください(詳細は「3.報告項目の概要」をご参照 ください)。

また、本報告様式の報告内容について、令和5年4月1日~令和6年3月31日の1年間 の状況を令和6年7月1日時点で報告することが困難な場合は、過去1年間の状況を報告す る項目では、令和6年7月1日時点で「月単位」で報告が可能な過去の期間における状況に ついてご報告ください。

一部の報告様式1の報告項目は、病床機能報告と重複しております(重複項目)。重複項 目の注意事項については「4 – 2.報告様式の記入・不備の確認」をご参照ください。

#### 2) 報告様式2における留意点

報告様式2は、病院・有床診療所・無床診療所の種別によらず、共通の報告様式です。 ただし、電子レセプトによる診療報酬請求の有無によって、報告方法が異なります。

「令和5年4月から令和6年3月診療分の電子レセプトによる診療報酬請求がある医療機 関」では、厚生労働省において必要な項目の集計を行い、集計結果があらかじめ反映(プレ プリント)された報告様式2が、11月1日よりG-MIS上で表示する予定としています。集 計内容についてご確認のうえ、必要に応じてご修正いただき、11月30日までにG-MIS上で ご報告ください。

集計内容を確認した結果、修正が必要ない場合等についても、報告は必須です。

なお、業務委託先(株式会社三菱総合研究所)は、契約により知得した内容を契約の目的 以外に利用すること、若しくは第三者に漏らしてはならないこととする契約を厚生労働省と 結んでいます。

- ※ 電子レセプトによる診療報酬請求とは、オンライン又は電子媒体(フレキシブルディスク(FD)、光ディスク(MO)、光ディスク(CD-R))で請求を行っていることを指します。
- ※ 令和5年4月から令和6年3月診療分実績で、令和6年4月まで申請分の集計結果がプレプリントされ ます。

「令和5年4月から令和6年3月診療分の電子レセプトがある医療機関」**以外**の医療機関 は、プレプリントされておりませんので、G-MIS上のWEBフォームで直接入力し報告をお 願いします。紙媒体による報告をご希望の場合は、「4-1.2)紙媒体での報告を希望す る場合」を参照してください。

令和6年4月1日以降に開設された医療機関は、報告様式2「【基本情報】⑦令和6年4 月1日以降に開設された場合は右の項目にチェックをいれてください。」をご回答ください。 以降の報告様式2への回答は不要となります。

#### 2-4. 報告期限

報告様式1、報告様式2の提出期限はいずれも**11月30日**です。紙媒体による報告の場合 も、原則、11月30日(必着)となります。

※ 報告様式1は10月1日、報告様式2は11月1日より受付開始予定です。また、開始時 期についてはG-MISサイトのお知らせ画面等も参考にしてください。

#### 2-5.報告結果の公開

調査結果はオープンデータとして公開する予定です。

#### 3.報告項目の概要

#### 3-1. 報告様式1における報告項目の概要

詳細は「外来機能報告 様式1 確認・記入要領」をご覧ください。確認・記入要領は G-MIS 上で PDF ファイルをダウンロードできます(※)。ただし、Windows OS 以外の場合、 また、WEB ブラウザのバージョンが古い場合、PDF ファイルの出力が正常に動作しないこ とがあります。

※PDF ファイルのダウンロードが可能なブラウザは以下の通りです

- MICROSOFT® EDGE CHROMIUM
- GOOGLE CHROME™
- MOZILLA® FIREFOX®

#### 1)「「紹介受診重点医療機関」となる意向の有無」について

紹介受診重点医療機関となる意向の有無をご報告ください。

#### 2) 「地域の外来機能の明確化・連携の推進のために必要なその他の事項」について

#### ① 紹介・逆紹介の状況(紹介率・逆紹介率)について

令和5年4月1日~令和6年3月31日の1年間の初診患者数、紹介患者数、逆紹介患者 数についてご報告ください。

なお、有床診療所・無床診療所においては、本項目は任意項目としています。

#### ② 外来における人材の配置状況について

医師について、施設全体の職員数、看護師、専門看護師・認定看護師・特定行為研修修了 看護師、准看護師、看護補助者、助産師、理学療法士、作業療法士、言語聴覚士、薬剤師、 臨床工学技士、管理栄養士、救急救命士について、外来部門の職員数をご報告ください。

専門看護師・認定看護師・特定行為研修修了看護師以外の項目については、病床機能報告の報告様式1施設票若しくは報告様式1診療所票で「外来部門の職員数」を報告する場合、 外来機能報告における重複項目の報告は不要です。

なお、有床診療所では、専門看護師・認定看護師・特定行為研修修了看護師に係る項目は 任意項目としています。無床診療所では、いずれの項目も任意項目としています。

#### ③ 高額等の医療機器・設備の保有状況について

CT、MRI、その他の医療機器についてご報告ください。本項目は、病床機能報告の報告様 式1施設票及び報告様式1診療所票で「医療機器の台数」を報告する場合、外来機能報告に おける重複項目の報告は不要です。

なお、無床診療所においては、本項目は任意項目としています。

#### ④ 救急医療の実施状況について

休日に受診した患者延べ数、夜間・時間外に受診した患者延べ数、救急車の受入件数につ

いてご報告ください。本項目は、病床機能報告の報告様式1施設票及び報告様式1診療所票 で「救急医療の実施状況」を報告する場合、外来機能報告における重複項目の報告は不要で す。

なお、無床診療所においては、本項目は任意項目としています。

#### 3-2.報告様式2における報告項目の概要

詳細は「外来機能報告 様式2 確認・記入要領」をご覧ください。確認・記入要領は G-MIS 上より PDF ファイルをダウンロードできます(※)。ただし、Windows OS 以外の場 合、また、WEB ブラウザのバージョンが古い場合、PDF ファイルの出力が正常に動作しな いことがあります。

※ PDF ファイルのダウンロードが可能なブラウザは以下の通りです

- MICROSOFT® EDGE CHROMIUM
- GOOGLE CHROME™
- MOZILLA® FIREFOX®

本報告様式の報告内容は、診療報酬上の項目に着目して設定されており、報告の対象となるのは、令和5年4月から令和6年3月診療分のレセプトです。

なお、報告様式2へのプレプリントの対象となるのは、令和5年4月から令和6年3月診療分(令和6年4月まで審査分)の外来レセプトです。

- ※ 令和5年4月から令和6年3月診療分(令和6年4月まで審査分)の電子外来レセプトがある医療機関 のプレプリントデータには、令和5年4月から令和6年3月診療分(令和6年4月まで審査分)のレセ プトの一次審査による返戻分や紙レセプトで請求されている分、医療保険の対象でない労働者災害補償 保険等での診療行為分等は含まれていません。追加で計上するレセプト件数等を含めた合計値を可能な 範囲でご報告ください。
- ※ 令和5年4月診療分より前の診療分は、令和5年5月以降審査分であっても含めないでください。

#### 1) 「紹介受診重点外来の実施状況」について

#### ① 紹介受診重点外来の実施状況の概況について

紹介受診重点外来について、1年間の紹介受診重点外来の類型ごとの実施状況をご報告ください。

#### ② 紹介受診重点外来の実施状況の詳細について

紹介受診重点外来のうち、主な項目の実施状況を月ごとにご報告ください。

#### 2) 「地域の外来機能の明確化・連携の推進のために必要なその他の事項」について

① その他の外来・在宅医療・地域連携の実施状況について

地域の外来機能の明確化・連携の推進のために必要な外来・在宅医療・地域連携の実 施状況を月ごとにご報告ください。

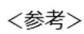

外来機能報告制度における報告・集計等の仕組み(レセプト電子申請の医療機関の場合)

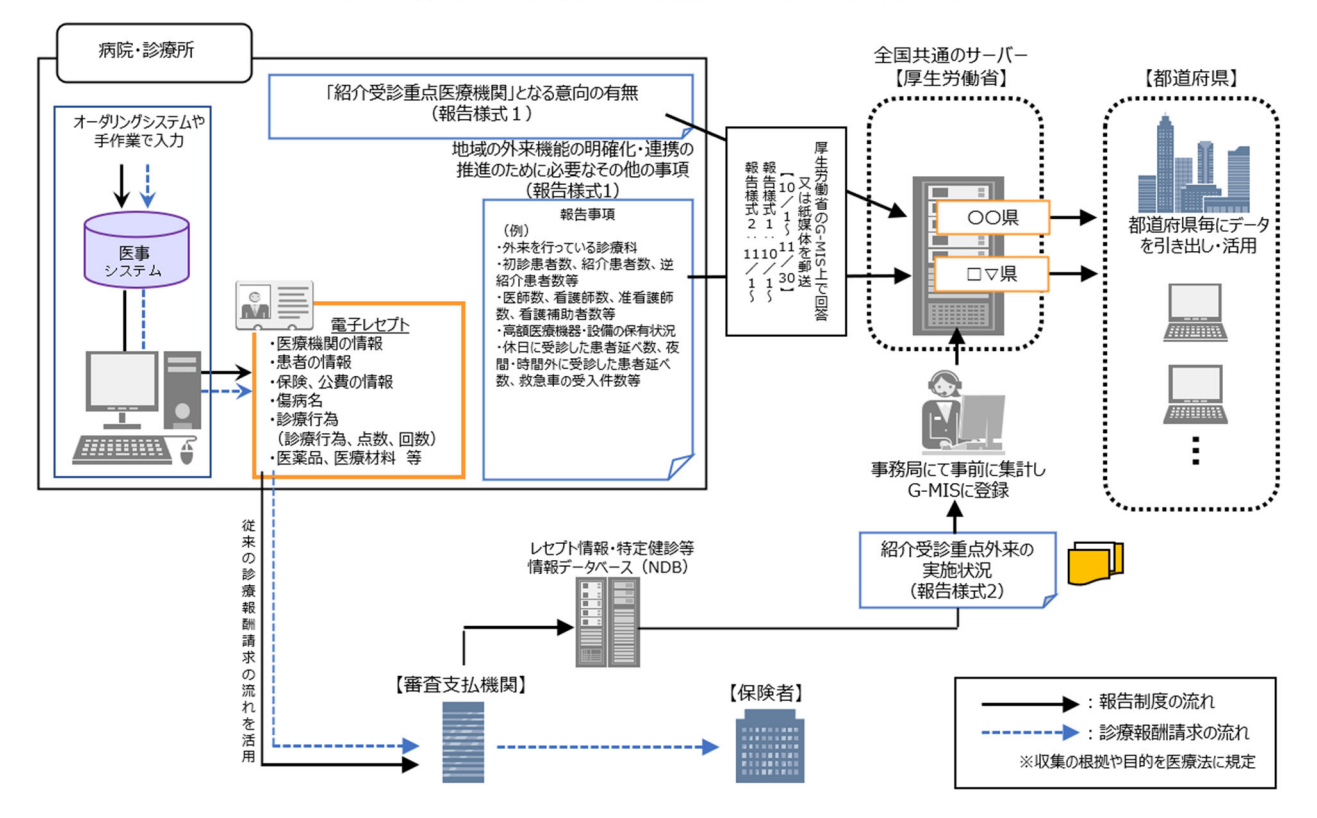

#### 4. 具体的な報告手順

#### 4-1. 報告様式等の入手

- 1) G-MIS上で報告する場合(推奨)
  - ① 以下に記載しているURLからG-MISにアクセスし、G-MISのユーザ名とパスワードでロ グインしてください。

#### G-MISØURL : https://www.med-login.mhlw.go.jp

G-MISのパスワード再発行が必要になった場合、ログイン画面の「パスワードをお忘れですか?」より申請してください。下記のURLの「1-2.パスワード再発行申請」もご参照ください。

### G-MIS操作マニュアル(P.5 1-2.パスワード再発行申請): https://www.mhlw.go.jp/content/001236530.pdf

G-MIS上で報告可能なブラウザは以下の通りです。

- MICROSOFT® EDGE CHROMIUM
- GOOGLE CHROME™
- MOZILLA® FIREFOX®

ログイン画面

|                        | ででで、<br>でのでは、<br>「「「」」」では、<br>「」」」、<br>「」」」、<br>「」」」、<br>「」」」、<br>「」」」、<br>「」」」、<br>「」」」、<br>「」」」、<br>「」」」、<br>「」」」、<br>「」」」、<br>「」」」、<br>「」」」、<br>「」」、<br>「」」、<br>「」」、<br>「」」、<br>「」」、<br>「」」、<br>「」」、<br>「」、<br>「 |
|------------------------|----------------------------------------------------------------------------------------------------|
|                        | G-MIS操作、新型コロナウイルス感染症の5類感染症移行<br>に関する「よくあるお問い合わせ」を <u>こちら</u> にまとめて<br>います。<br>G-MIS事務局へお問い合わせの前に、ご一読いただけます<br>ようお願い申し上げます。                                                                                          |
|                        | ユーザ名                                                                                                    |
|                        | 7Q9-F                                                                                                    |
|                        | ログイン                                                                                                    |
|                        |                                                                                                    |
|                        |                                                                                                    |
|                        |                                                                                                    |
|                        |                                                                                                    |
|                        | 本システムに関する詳細は <u>こちら</u> をご覧ください。                                                                                                    |
|                        |                                                                                                    |
| 厚生労働省                  | 厚生労働省G-MIS事務局                                                                                                    |
| Copyright © Ministry o | f Health, Labour and Welfare, All Rights reserved.                                                                                                    |
|                        |                                                                                                    |

ログインするとシステム選択画面が表示されますので、[G-MIS]をクリックしてください。ホーム画面に移ります。

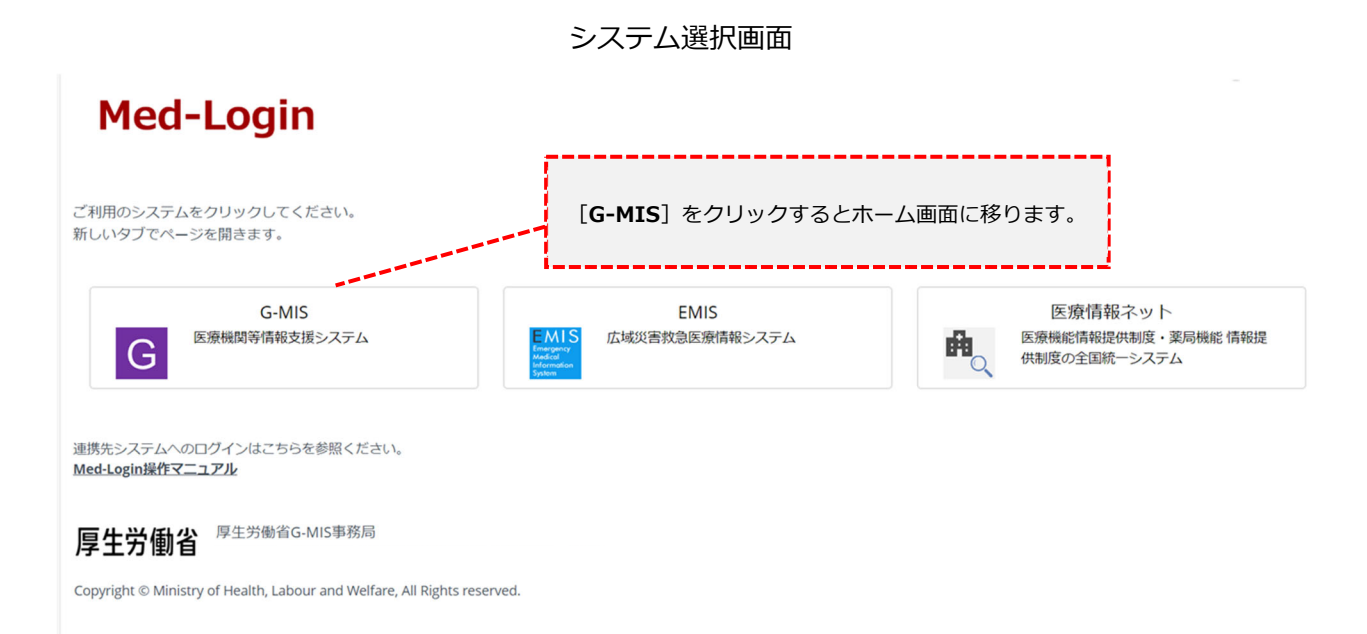

③ ホーム画面より [外来機能報告] をクリックすると外来機能報告リストビュー画面に進みます。

#### ログイン後のホーム画面(病院の場合)

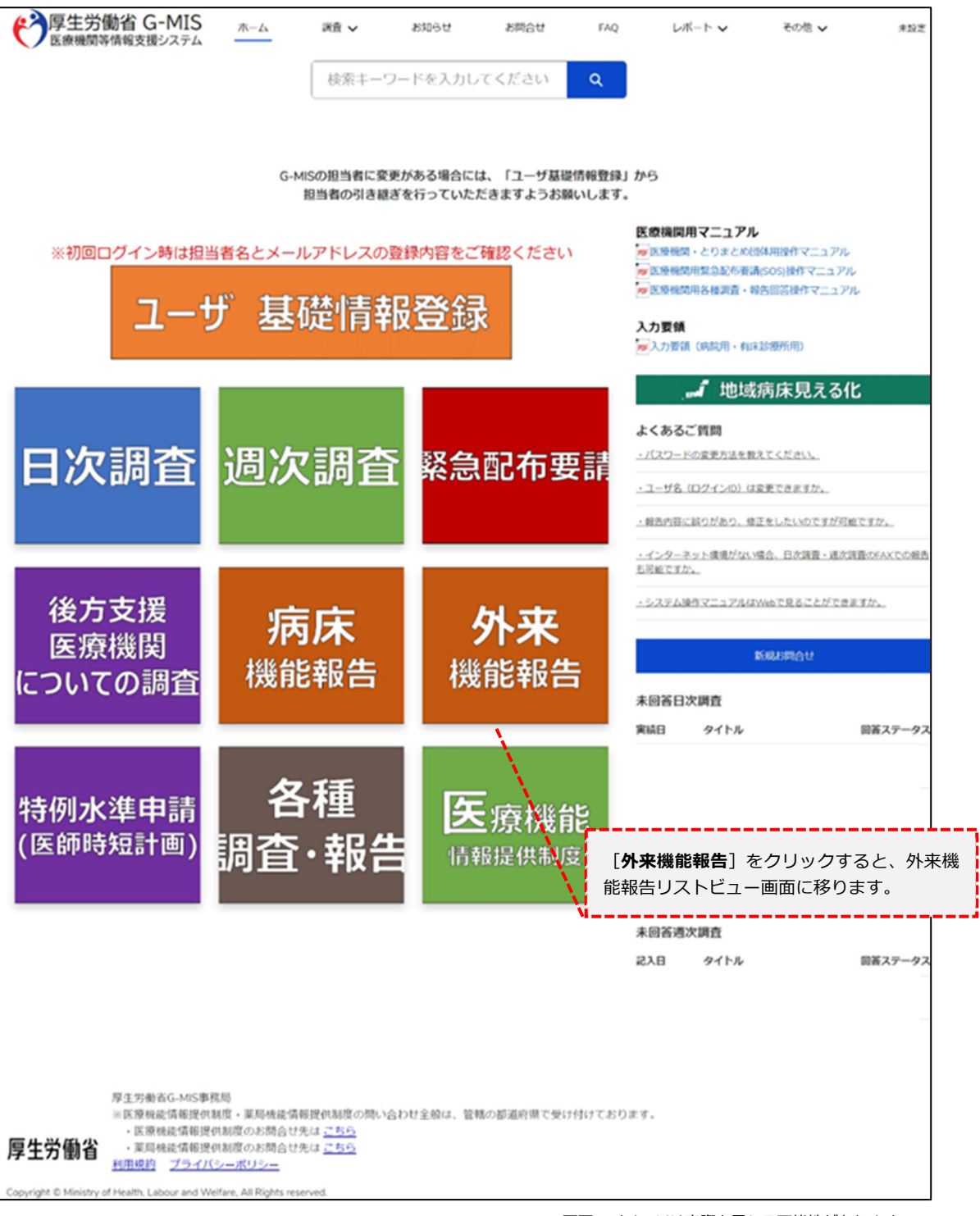

 ④ 外来機能報告リストビュー画面にて報告様式を選択し、確認・記入要領を確認しながら 報告項目を入力してください。

|                                                                                                    | AIS <sup>m-d</sup>                                                                                                    | 調査 🗸 お知ら                                                                                          | せ お問合せ                                                           | FAQ                                         | レポート 🗸 | 医療機関マスタ  |                          | 検索キーワードを入力         | してください Q 未設定 |
|----------------------------------------------------------------------------------------------------|----------------------------------------------------------------------------------------------------|---------------------------------------------------------------------------------------------------|------------------------------------------------------------------|---------------------------------------------|--------|----------|--------------------------|--------------------|--------------|
|                                                                                                    | 病床・外果機能報告 語合<br>以下の連絡が必要定定環境<br>病に、外来機能報告 開合<br>・質疑・短会<br>・報告対象小医環境疑<br>・歴史し依頼<br>報告状況について<br>・未作成:報告が作成<br>・術成中:総告が作成<br>・術成方:報告が作成 | <b>セフォーム</b><br>線域病床・外未機能報告 開<br>セフォーム<br>1申告<br>されていない状態です。報告<br>1途中の状態です。すべての報<br>57している状態です。修正 | 合せフォームから申請してく<br>画面に進み、総告項目の入才<br>告項目を入力し、「報告木6<br>行う場合は、取戻しの実施を | ださい。<br>から登録をお願いします。<br>から登録をお願い<br>お願いします。 | 心患事。   |          | <b>「報告状況」</b><br>様式の報告状: | は、現在作成中<br>況が表示されま | Pの各報告<br>す。  |
|                                                                                                    | ※病床・外来機能報告が朝<br>オペア選択                                                                                                    | 吉対象外の場合、一部のグラ                                                                                     | フは描画されません。                                                       |                                             |        |          |                          |                    |              |
|                                                                                                    | タイトル                                                                                                    |                                                                                                   |                                                                  | 病床・外                                        | 来管理番号  |          | エラーあり/なし                 | 報告状況               |              |
|                                                                                                    |                                                                                                    |                                                                                                   |                                                                  |                                             |        |          | なし                       | 未作成                |              |
| and the second second se | すべて表示                                                                                                    |                                                                                                   |                                                                  |                                             |        |          |                          |                    |              |
| and the second second se | タイトル                                                                                                    |                                                                                                   |                                                                  | 病床・外                                        | 来管理番号  |          | エラーあり/なし                 | 報告状況               |              |
|                                                                                                    |                                                                                                    |                                                                                                   |                                                                  |                                             |        |          | なし                       | 作成中                |              |
| and the second                                                                                                    | すべて表示                                                                                                    |                                                                                                   |                                                                  |                                             |        |          |                          |                    |              |
|                                                                                                    | ダッシュボード<br>病床・外来<br>更新日 2023/08/25 19:08                                                                                             | :<br>機能報告ダッシュボ-<br>未設定として参照                                                                       | - ド(医療機関)                                                        |                                             |        |          |                          | 更新 💌               |              |
| <b>「タイトル」</b> の<br>を、各報告様式の                                                                                                    | 報告様式名<br>)作成画面に                                                                                                    | をクリック<br>_移ります。                                                                                   | する                                                               |                                             | ×      | 紹介率・逆紹介率 |                          | 30                 |              |
|                                                                                                    |                                                                                                    |                                                                                                   |                                                                  |                                             |        |          | ※画面のイメージは                | 実際と異なる可能           | 性があります。      |

外来機能報告リストビュー画面

#### 2) 紙媒体での報告を希望する場合

業務効率化等の観点から、可能な限り G-MIS 上の WEB フォームを用いて報告をお願いし ます。ただし、インターネット環境が整っていないため G-MIS 上の WEB フォームを用いて 報告できない医療機関等、やむを得ない場合は、制度運営事務局から紙媒体の報告様式を郵 送します。

紙媒体報告様式の郵送を希望される場合には、「紙媒体入手希望申請書」の所定項目にご 記入のうえ、原則、10月27日(必着)までに郵送又はFAXで制度運営事務局へご連絡く ださい(電話不可)。提出された紙媒体の調査票を報告として受け付けます。WEB報告に 切り替えたい場合は、お手数ですが制度運営事務局へご連絡ください。

ご連絡いただいた医療機関への紙媒体の報告様式の発送は、<u>10月4日以降に開始する予</u> 定ですが、ご希望の受付から発送までに5~10営業日程度の期間を頂戴する場合がありま す。また、報告様式2の発送は11月4日以降となります。あらかじめご了承ください。

#### 4-2. 報告様式の記入・不備の確認

#### 1) G-MIS上で報告する場合(推奨)

G-MIS の WEB フォームを用いてご入力いただく際、報告内容の不整合等を機械的に判定し、内容に応じて警告が表示されます。警告が表示された場合は、警告内容を参考に、報告内容を修正してください。

- ※ 深夜2:00~5:00 はシステムのメンテナンスが行われるため病床・外来機能報告のG-MIS 上での入力をお控えください。システムメンテナンス中に病床・外来機能報告を入 力されると入力内容が正常に反映されない可能性がありますのでご注意ください。
- ※ 病床機能報告との重複項目について、外来機能報告の提出後にエラーが生じる場合があります。その際は病床機能報告でエラーの内容を修正してください。修正されるとシステムメンテナンスの時間に自動的に外来機能報告のエラーも解消されます(外来機能報告の重複項目の修正はできません)。

#### 2) 紙媒体での報告を希望する場合

紙媒体の報告内容に不整合等があった場合、後日、制度運営事務局から電話で確認させて いただくことがありますので、控えの保管をお願いします。病床機能報告と外来機能報告で 重複項目の回答が異なる場合は、病床機能報告の回答を正式なデータとして取り扱います。

#### 4-3. 報告様式の提出

1) G-MIS上で報告する場合(推奨)

G-MISのWEBフォームで報告項目を入力しましたら【報告】ボタンを押すことで、提出 が完了となります。入力が途中の場合は【保存】ボタンを押すことでデータが保存され、ロ グアウトしても情報は保持されます。しかし、<u>【保存】ボタンを押しただけでは報告完了と</u> <u>はなりませんので、必ず【報告】ボタンを押して報告の完了を忘れないようご注意</u>ください。 提出後は11月30日23:59まで【取戻し】ボタンを押すことで報告内容の修正が可能です。

#### 2) 紙媒体の報告様式で報告する場合

インターネット環境が整っていない等の理由によりG-MIS上のWEBフォームからの入力 が困難な医療機関は、「4 – 1 2)紙媒体での報告を希望する場合」の方法で紙媒体の報 告様式を入手し、報告内容をご記入のうえ、紙媒体報告様式送付時に同封されている返信用 封筒でご送付ください。ご提出いただく紙媒体の写しは、次年度の報告開始まで各医療機関 での保管をお願いします。なお、FAXによる報告様式の提出は受け付けておりません。

【送付先】

〒112-8719 東京都文京区後楽一丁目1番3号 4階 サーベイリサーチセンター内 厚生労働省「令和6年度病床・外来機能報告」事務局

※ 同封の返信用封筒に印字されていますのでご利用ください。

#### 5. 問い合わせ窓口

外来機能報告の報告作業においてご不明点等ございましたら、下記の問い合わせ窓口へ電話にてご連絡ください。電話受付時間内のお問い合わせが難しい場合、G-MISサイトの連絡フォーム「病床・外来機能報告 問合せフォーム」にてご連絡ください。病床・外来機能報告 問合せフォーム」にてご連絡ください。病床・外来機能報告 問合せフォーム「1. 質疑・照会」の操作方法】をご覧ください。

なお、FAXでのお問い合わせも可能です。その場合は病床・外来管理番号※、医療機関名、 担当者名、所在地、電話番号を必ずご記載ください。

本報告マニュアル、報告様式の確認・記入要領等の各種関連資料をご参照いただいたうえ で、ご不明な点がある場合にお問い合わせください。問い合わせ内容によっては別の窓口の 番号をお伝えしてかけ直していただく場合があります。

また、外来機能報告の対象医療機関以外からのお問い合わせには回答ができません。あら かじめご了承ください。

※ 病床・外来管理番号については、本報告マニュアルとともに送付された送付状をご確認ください。

【病床・外来機能報告 問合せフォーム「1. 質疑・照会」の操作方法】

① G-MIS のホーム画面より [外来機能報告] をクリックすると外来機能報告リストビ ユー画面が表示されますので、 [病床・外来機能報告 問合せフォーム] をクリッ クしてください。

| 1IS ホーム 調査 > お知らせ お開合せ<br>テム                                                                                                    | FAQ レポート V                            | 医康州辅マスタ                                     | 検索キーワードを入力してください Q                    | 未設定 |
|----------------------------------------------------------------------------------------------------|---------------------------------------|---------------------------------------------|---------------------------------------|-----|
| 病床・外果繊維器自 間合セフォーム<br>以下つ減縮が必要が空環気機能対策に、外未純能容目 明合セフォームから申請してくださ<br>病に、小未純能容性 別会セフォーム<br>・範疇に、小素化能容性 別会セフォーム<br>・利用は、特徴の不成な、<br>・利用は、特徴の不成されていない状態です。統計範囲に進み、統計項目の入力をお<br>・作用点:・特徴が作成されていない状態です。統計範囲に進み、統計項目の入力をお<br>・作用点:・特徴が作成されていない状態です。例正を行う場合は、取用しの実施をお解<br>当項床・外果繊維器合が相当対角外の場合、一部のグラフは描書されません。 | い、<br>種いします。<br>から登録をお願いします。<br>いします。 | [ <b>病床・外来機能射</b><br>リックすると、病床<br>ォームに移ります。 | <b>告 問合せフォーム</b> ]をク<br>ミ・外来機能報告 問合せフ |     |
| すべて選択                                                                                                    | 病床・外来管理番号                             | エラーあり/なし                                    | 報告状況                                  |     |
|                                                                                                    |                                       | 25 55,000<br>720                            | 未作成                                   |     |
| すべて表示                                                                                                    |                                       |                                             |                                       |     |
| すべて選択                                                                                                    |                                       |                                             |                                       |     |
| タイトル                                                                                                    | 病床·外来管理番号                             | エラーあり/なし                                    | 報告状況                                  |     |
|                                                                                                    |                                       | なし                                          | 作成中                                   |     |
| すべて表示                                                                                                    |                                       |                                             |                                       |     |
| ダッジュボード     病床・外来浅能報告ダッシュボード(医療機関)     奥新日 2023/0025 19/00 未設定として参照                                                                                                    |                                       |                                             | 奥新                                    |     |
| 紹介受診重点外来對合                                                                                                    | 25                                    | 紹介軍·逆紹介率                                    | ×                                     |     |

外来機能報告リストビュー画面

 (2)病床・外来機能報告 問合せフォームにて[新規]ボタンをクリックしてください。
 登録内容について、後日電話にてご連絡致します。問い合わせ状況は、病床・外来 機能報告 問合せフォームの「対応状況」にて確認することができます。

| к—Да — Ш                                     | i査 ✔                      | 各種調査・報告作成                      | お知らせ                | 医療法人事業        | 報告書等経営情報等確認  | その他 🗸            |                    | 検索キー               | フードを入力して                   | ください          | Q            |
|----------------------------------------------|---------------------------|--------------------------------|---------------------|---------------|--------------|------------------|--------------------|--------------------|----------------------------|---------------|--------------|
| <b>賃疑・照会の入力に</b><br>「質疑・照会」は源<br>Eれ以外のG-MISの | ついて<br>床・外来機能報<br>システムに関す | 告の制度に関するお問合せの<br>るお問合わせはこちらからま | Dみ受け付けてお<br>S願いします。 | ります。          |              |                  |                    |                    |                            |               |              |
| <ul> <li>病床・外来株</li> <li>すべて選</li> </ul>     |                           | フォーム                           |                     |               |              |                  |                    |                    | 0.70117                    | L +-+6-m      | 新規           |
| 個の項目・並び替え                                    | 基準:タイトル・                  | 検索条件: すべての病床・外来                | 機能報告 問合せ            | フォーム・数秒前 に更新る | されました        |                  |                    |                    | Q 2000                     | 下を快来          | \$\$ • [*    |
| タイトル                                         | 1                         | ✓ 貴院名                          | ∨ 病床                | ·外来管理番号 、     | レコードタイプ      | ◇ 対応状況           | ~ 1                | 作成日                | ~                          | 最終更新日         | ~            |
|                                              |                           |                                |                     |               |              |                  |                    |                    |                            |               |              |
|                                              |                           |                                |                     |               | 表示する項目はありません | <b>[新規</b><br>報告 | ] <b>ボタ</b><br>問合せ | <b>ン</b> をく<br>内容選 | 7リック <sup>:</sup><br>፪択画面( | すると、<br>こ移ります | 病床・外来様<br>す。 |
|                                              |                           |                                |                     |               |              |                  |                    |                    |                            |               |              |
|                                              |                           |                                |                     |               |              |                  |                    |                    |                            |               |              |

病床・外来機能報告 問合せフォーム

- ※画面のイメージは実際と異なる可能性があります。
- ③ 病床・外来機能報告 問合せ内容選択画面では、以下の区分で登録が可能です。 (※1回の登録につき、1区分となっております。)

1: 質疑・照会(使用期間:令和6年9月20日~令和7年1月31日23:59) 病床・外来機能報告の報告項目について疑義が発生した場合にこちらから制度運営事務局にご連絡ください。

2:報告対象外医療機関申請書(使用期間:令和6年9月20日~11月15日23:59) 自院が病床・外来機能報告の報告対象外である場合にこちらから制度運営事務局にご 連絡ください。

3:差戻し依頼(使用期間:令和6年12月2日~12月26日23:59)

病床・外来機能報告の報告結果を申請すると、差戻しを行わない限り修正することが できません。再編集を行いたい場合は、こちらから制度運営事務局にご連絡ください。 ④ 病床・外来機能報告 問合せ内容選択画面にて「1.質疑・照会」を選択し、[次へ] ボタンをクリックしてください。[キャンセル]ボタンをクリックすると画面が閉 じます。

| 「生労働省 G-M<br>療機関等情報支援シス | IS ;<br>テム              | π-Δ                                         | 調査 ~                          | お知らせ                     | お問合せ                                                                                                    | FAQ         | レポート 🗸                       | 医療機関マスタ                |          | 検索キーワードを         | 入力してください | ٩ | 病院 |
|-------------------------|-------------------------|---------------------------------------------|-------------------------------|--------------------------|----------------------------------------------------------------------------------------------------|-------------|------------------------------|------------------------|----------|------------------|----------|---|----|
|                         | 質疑・照会<br>「質疑・照<br>それ以外の | <b>の入力について</b><br>会」は病床・外来<br>G-MISのシステム    | 機能報告の制度に<br>に関するお問合わけ         | 関するお問合せのみ!<br>さはこちらからお願い | 受け付けております。<br>いします。                                                                                                    |             |                              |                        |          |                  |          |   |    |
|                         | 差戻し依頼<br>差戻し依頼<br>担当者様ご | の氏名、電話番号<br>に記載される氏名<br>本人の連絡先をご            | について<br>、電話番号は事務<br>(入力ください。) | 司から確認のための。               | お電話に利用する場                                                                                                    | 合がございます。    | চক                           |                        |          |                  |          |   |    |
|                         | <b>し</b> 病味             | <ul> <li>・外来機能報告</li> <li>べて選択 ▼</li> </ul> | 問合せフォーム<br>事                  |                          |                                                                                                    |             |                              |                        | ×        |                  | 新規       |   |    |
|                         | 6 個の項目・                 | 並び替え基準:タイ                                   | ・<br>(トル・検索条件: す              | べての病床・外来機構               |                                                                                                    | 新規病床        | <ul> <li>外来機能報告</li> </ul>   | 問合せフォーム                | トを検索     | \$• III • C'     | / C T    |   |    |
|                         |                         | タイトル 🕈                                      |                               |                          |                                                                                                    |             |                              |                        | 村応状況 🗸 🗸 | 作成日              | ~        |   |    |
|                         |                         | 病院_1.                                       | 質疑・照会                         |                          | レコート                                                                                                    | ドタイプを選択     | 1 42 84 - 84 4               |                        | 2. 対応中   | 2023/07/18 17:34 | •        |   |    |
|                         |                         | 病院_2.                                       | 報告対象外医療                       | 期申告書                     |                                                                                                    |             | <ul> <li>2.報告対象ク</li> </ul>  | 医液機関申告書                | 1. 未対応   | 2023/08/01 15:42 | -        |   |    |
|                         |                         | 病院_3.                                       | 報告運延連絡                        |                          |                                                                                                    |             | <ul> <li>3. 差戻し依頼</li> </ul> | l                      | 1. 未対応   | 2023/08/01 15:50 |          |   |    |
|                         | 4                       | 病院_3.                                       | 差戻し依頼                         |                          | and the second second sec |             |                              |                        | 1. 未対応   | 2023/08/01 15:58 | •        |   |    |
|                         | 5                       | 病院_1.                                       | 質疑・照会(完了)                     |                          |                                                                                                    |             |                              | at an Schert           | 3. 完了    | 2023/08/01 15:26 | -        |   |    |
|                         | 6                       | 病院_1.                                       | 質疑·照会                         |                          |                                                                                                    |             |                              | ++7200                 | 1. 未対応   | 2023/08/09 17:33 | -        |   |    |
|                         |                         |                                             | 「 <b>1. f</b><br>ックする<br>ります。 | <b>賃疑・照</b><br>ると、病の     | <b>会」</b> を選∰<br>末・外来様                                                                                                    | 択し、<br>幾能報台 | <b>[次へ] ポ</b><br>告 問合せス      | <b>タン</b> をクリ<br>力画面に移 |          |                  |          |   |    |

病床・外来機能報告 問合せ内容選択画面

⑤ 病床・外来機能報告 問合せ入力画面にて各項目を入力し、[保存]ボタンをクリックしてください。保存時に、入力内容のチェック処理がかかります。エラーが表示された際は、エラー内容を確認し、入力内容の修正をお願いします。

[保存&新規]ボタンをクリックすることで、現在の問い合わせ内容を登録後、 新規の問い合わせ内容を登録することができます。(④の病床・外来機能報告 問 合せ内容選択画面に移動します。)

[キャンセル] ボタンをクリックすることで、現在の入力内容を破棄します。 ※ 見出し項目先頭に(\*)がある項目(氏名(ふりがな)、氏名、電話番号)は入力必須

| € 日本 10 年10 年10 年10 年10 年10 年10 年10 年10 年10 | ホーム<br>戦速・脱生<br>「戦速・武士<br>「戦速・武士<br>」<br>「戦速・武士<br>」<br>「戦・<br>」<br>「<br>」<br>「<br>」<br>「<br>」<br>」<br>、<br>、<br>、<br>、<br>、<br>、<br>、<br>、<br>、<br>、<br>、<br>、<br>、 | <b>調査 ~</b><br><b> なの入力についる</b><br>目金」は満年・9<br>0G-MISのシスラ<br><b> の氏名、電話</b><br>新に記載される<br>ご本人の連絡先者<br>年、外未編紙続<br>本、で 選択、<br>・ | お知らせ<br>C:<br>未検診協会の制度に型<br>かムに関する制度的せば<br>時間について<br>E名: 単語等付は専務員<br>を引いた。<br>第5000000000000000000000000000000000000 | お照合せ FAQ<br>第<br>対応状況<br>1、未対応<br>基本情報<br>*氏名(ふりがな)<br>・氏名 | レポート ><br>所規病床・外来機能量 | 医泰維蕈文<br>股告 問合せ | tg ><br>マフォーム: 1. 質疑・照会        | 根語 FEX力してください 2 考えて<br>の - 田 - C / J の Y  |
|---------------------------------------------|----------------------------------------------------------------------------------------------------|----------------------------------------------------------------------------------------------------|----------------------------------------------------------------------------------------------------|------------------------------------------------------------|----------------------|-----------------|--------------------------------|-------------------------------------------|
|                                             | 1<br>2<br>3<br>4                                                                                                    | タイトル †<br>病洗×病<br>病洗×病<br>病洗×病<br>病洗×病                                                                                        | 床・外来データ移行検証<br>床・外来データ移行検証<br>床・外来データ格行検証<br>床・外来データ格行検証                                                             | 部署名 ・電話番号 FAX番号 c-mail                                     |                      |                 | <b>必須項目</b> を入力し、<br>病床・外来機能報告 | <b>[保存]ボタン</b> をクリックすると、<br>問合せ詳細画面に移ります。 |
|                                             | -                                                                                                    |                                                                                                    | * 77*7 * 94*13*4                                                                                                    | 貫疑・損会<br>・<br>■現1・注意が容<br>その他<br>得考                        |                      |                 | -<br>エマンセル 例7 a Kist 077       |                                           |

病床・外来機能報告 問合せ入力画面

⑥ 病床・外来機能報告 問合せ詳細画面にて登録内容を確認してください。登録内容を修正する場合は[編集]ボタンをクリックすると病床・外来機能報告 問合せ入 力画面に戻ります。登録内容に修正がない場合は、ブラウザのタブを閉じてください。タブを閉じる際には、誤って Windowsのブラウザを閉じないようご注意ください。

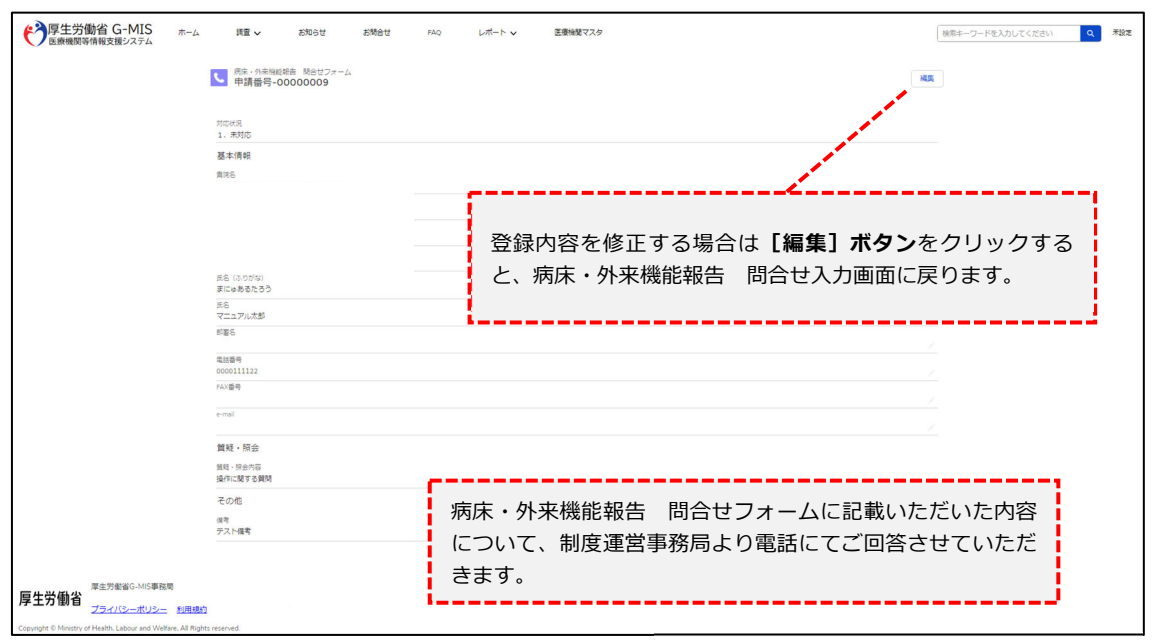

病床・外来機能報告問合せ詳細画面

- ⑦ 病床・外来機能報告 問合せフォームに記載いただいた内容について、原則2営業 日を目途に制度運営事務局より電話でご連絡します。 問い合わせ状況は、病床・外来機能報告 問合せフォームの「対応状況」にて確認 することができます。対応状況は、下記のパターンがあります。
  - 1:未対応 制度運営事務局がまだ登録内容を確認していない状態です。 (登録内容編集可能)
  - 2:対応中
    - 制度運営事務局が登録内容を確認し、対応を行っている状態です。 (登録内容編集可能)
  - 3:完了
  - 登録者に連絡が行われ、問い合わせが終了している状態です。 (登録内容編集不可)

6.6

| K-4                  | 調査                                   | ×                        | 各種調査         | ·報告作成                  | お知らせ                | 医療法人事業      | 報告書等経営情報等確認      | その他         | ~             | 検索キーワ        | ードを入力して      | ください      | ٩ |               |   |
|----------------------|--------------------------------------|--------------------------|--------------|------------------------|---------------------|-------------|------------------|-------------|---------------|--------------|--------------|-----------|---|---------------|---|
| 質疑・照<br>「質疑・<br>それ以外 | <b>会の入力につ</b><br>照会」は病床<br>のG-MISのシン | いて<br>・外来機能報告<br>ステムに関する | の制度に<br>お問合わ | 関するお問合せのみ<br>せはこちらからお願 | •受け付けておりま<br>iいします。 | र्ड.        |                  |             |               |              |              |           |   |               |   |
| <del>"</del>         | <sub>病床・外来機能</sub><br>すべて選択          | 報告 問合せ<br>▼ 📌            | フォーム         |                        |                     |             |                  |             |               |              |              |           |   | 新             | 規 |
| -<br>個の項目            | 目・並び替え基                              | 進:タイトル・                  | 「索条件: す      | べての病床・外来機能             | 能報告 問合せフォー          | -ム・数秒前 に更新; | されました            |             |               |              | Q 2017       | 、トを検索     | 4 | \$ <b>1</b> • | G |
|                      | タイトル 1                               |                          | ~ 貴          | 完名                     | ✓ 病床・外              | 来管理番号       | レコードタイプ          | √ 対応状況      | ۰ v           | 作成日          | ~            | 最終更新日     | ~ | /             |   |
|                      |                                      |                          |              |                        |                     |             |                  |             | <u> </u>      |              |              |           | 1 |               |   |
|                      |                                      |                          |              |                        |                     | 罪<br>(ā     | 病床・外来機<br>こて問い合わ | 能報告<br>せ状況を | 問合せフ<br>確認する。 | ォームの<br>ことがで | )「対応<br>きます。 | 、状況」<br>。 |   |               |   |
|                      |                                      |                          |              |                        |                     | <b>.</b>    |                  |             |               |              |              |           | 4 |               |   |
|                      |                                      |                          |              |                        |                     |             |                  |             |               |              |              |           |   |               |   |
|                      |                                      |                          |              |                        |                     |             |                  |             |               |              |              |           |   |               |   |

病床・外来機能報告 問合せフォーム

#### ⑧ 病床・外来機能報告 問合せフォームの各種ボタンについては下記のとおりです。

病床・外来機能報告問合せフォーム

| ホーム                               | 調査 🗸                                         | 各種                    | 調査・報告作成                | お知らせ                 | 医療法人事業         | 服告書等経営情報等確認 |   | その他 🗸 |   | 検索キ- | ワードを入力して      | ください             | ٩ |                              |
|-----------------------------------|----------------------------------------------|-----------------------|------------------------|----------------------|----------------|-------------|---|-------|---|------|---------------|------------------|---|------------------------------|
| 質疑・照会<br>「質疑・照<br>それ以外の           | <b>の入力について</b><br>会」は病床・外来機能<br>G-MISのシステムに関 | 報告の制<br>するお問          | 度に関するお問合t<br>合わせはこちらから | tのみ受け付けてる<br>お願いします。 | おります。          |             |   |       |   |      |               |                  |   |                              |
| 病尿     す     の     の     項目     ・ | ・外来機能報告 開き<br>べて選択 ▼ ▼<br>並び替え基準:タイトル        | はフォー<br>1<br>・<br>検索条 | -ム<br>)<br>件: すべての病床・外 | 来機能報告 問合             | セフォーム・数秒前 に更新さ | わました        |   |       |   |      | <b>Q</b> このリス | <b>2</b><br>トを検索 | ( | 3) <sup>##</sup> 4<br>≱ - C' |
|                                   | タイトル ↑                                       | ~                     | 貴院名                    | ∨ 病Ⅰ                 | 床・外来管理番号 V     | レコードタイプ     | ~ | 対応状況  | ~ | 作成日  | ~             | 最終更新日            |   | /                            |
|                                   |                                              |                       |                        |                      |                |             |   |       |   |      |               |                  |   |                              |

※画面のイメージは実際と異なる可能性があります。

「▼」ドロップダウンボタンから表示するリストを選択します。
 [ピンアイコン]をクリックすることにより初期表示するリストを設定できます。
 選択可能なリストは、下記のパターンがあります。

「すべて選択」:すべての問い合わせを一覧表示します。 「最近参照したデータ」:直近で参照した問い合わせを一覧表示します。

#### ピンアイコン

| リストビュー    |  |
|-----------|--|
| ✔ すべて選択   |  |
| 最近参照したデータ |  |

※画面のイメージは実際と異なる可能性があります。

2 対応状況に対して、ボックス内に入力した内容で検索することができます。
 (例:未対応)

③ [列幅をリセット]をクリックすることにより初期値の項目列幅で表示され ます。

列幅をリセット

| リストビューコントロール |
|--------------|
| 新規           |
| コピー          |
| 名前を変更        |
| 共有設定         |
| 表示する項目を選択    |
| 削除           |
| 列幅をリセット      |

※画面のイメージは実際と異なる可能性があります。

④ リストを最新の状態に更新します。

#### 問い合わせ窓口 厚生労働省 「令和6年度病床・外来機能報告」事務局

委託先

報告内容に関するお問い合わせ:株式会社三菱総合研究所(制度運営事務局)

※ 病床・外来機能報告の報告方法・内容、プレプリントデータ、その他、病床・外来機能報 告制度についてはこちらにお問い合わせください。

G-MISに関するお問い合わせ: 厚生労働省G-MIS事務局

※ ユーザ名、G-MISの画面操作方法、システム障害発生時等についてはこちらにお問い合わ せください。

電話(フリーダイヤル)0120-142-305[平日9:00~17:00受付]

#### FAX(制度運営事務局専用) 03-5615-9278 [24時間受付]

※ FAX でのお問い合わせの際は、病床・外来管理番号、医療機関名、担当者名、所在地、 電話番号を必ず記載してください。

病床・外来機能報告 問合せフォーム(G-MIS サイトの連絡フォーム) [24 時間受付]

※ 電話、FAXの開設期間は令和6年9月20日9:00~12月27日17:00です。

※ 病床・外来機能報告 問合せフォームの開設期間は令和6年9月 20 日9:00~令和7年1 月 31日 23:59 です。

電話でお問い合せいただく場合、音声ガイダンスが流れます。 音声ガイダンスに従い、お問い合わせ内容の番号をご入力ください。 問い合わせ内容によっては別の窓口の番号をお伝えしてかけ直していただく場合があります。

以上